## 【日本オセロ連盟/会員限定販売】 店頭Loppi 購入フロー

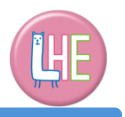

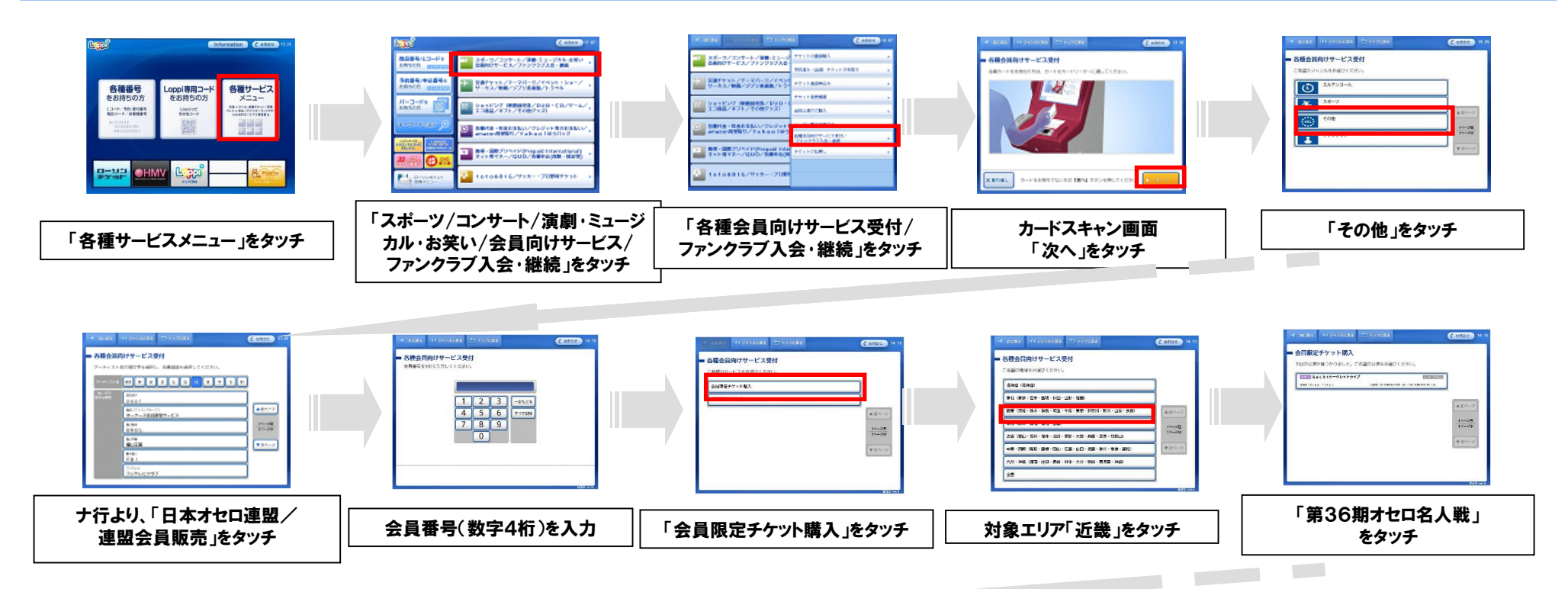

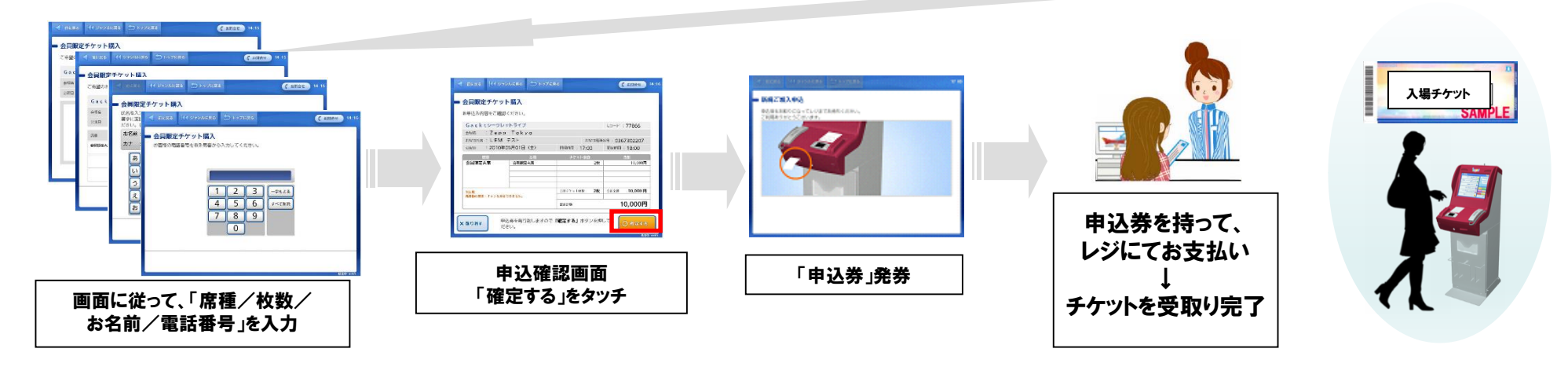